# Secure Firewall Device Manager configureren in hoge beschikbaarheid

## Inhoud

Inleiding Voorwaarden Vereisten Gebruikte componenten Taak 1. Controleer de voorwaarden Taak 2. Secure Firewall Device Manager configureren in hoge beschikbaarheid Netwerkdiagram Hoge beschikbaarheid inschakelen voor Secure Firewall Device Manager in primaire eenheid Hoge beschikbaarheid inschakelen voor Secure Firewall Device Manager in Secundaire eenheid De configuratie van de interfaces voltooien Taak 3. Controleer de hoge beschikbaarheid van FDM Taak 4. De failover-rollen switches Taak 5. Hoge beschikbaarheid opschorten of hervatten Taak 6. Brekende hoge beschikbaarheid Gerelateerde informatie

## Inleiding

Dit document beschrijft hoe u Secure Firewall Device Manager (FDM) High Availability (HA) kunt configureren en verifiëren op beveiligde firewallapparaten.

## Voorwaarden

#### Vereisten

#### Gebruikte componenten

De informatie in dit document is gebaseerd op de volgende software- en hardware-versies:

- 2xCisco Secure Firewall 2100 security applicatie
- FDM-versie 7.0.5 uitvoeren (build 72)

De informatie in dit document is gebaseerd op de apparaten in een specifieke laboratoriumomgeving. Alle apparaten die in dit document worden beschreven, hadden een opgeschoonde (standaard)configuratie. Als uw netwerk live is, moet u zorgen dat u de potentiële impact van elke opdracht begrijpt.

## Taak 1. Controleer de voorwaarden

Taakvereiste:

Controleer dat beide FDM-apparaten voldoen aan de notitievereisten en kunnen worden geconfigureerd als HA-eenheden.

Oplossing:

Stap 1. Sluit de IP-telefoon met apparaatbeheer aan op SSH en controleer de hardware van de module.

Controleer met de **opdracht show version** de primaire hardware en softwareversie van het apparaat:

Controleer de hardware en softwareversie van het secundaire apparaat:

## Taak 2. Secure Firewall Device Manager configureren in hoge beschikbaarheid

#### Netwerkdiagram

Active/Standby High Availability (HA) configureren volgens dit diagram:

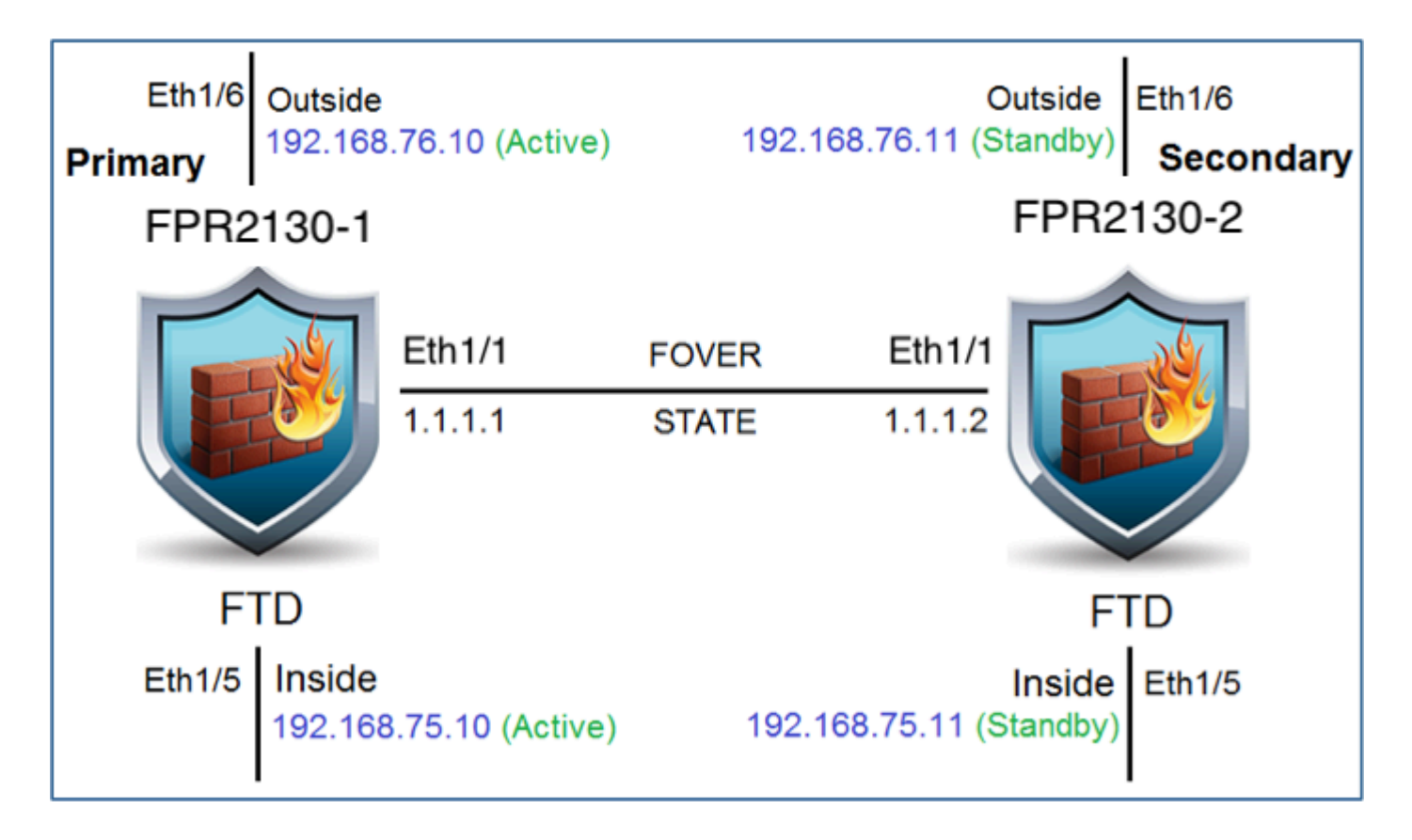

## Hoge beschikbaarheid inschakelen voor Secure Firewall Device Manager in primaire eenheid

Stap 1. Om FDM failover te configureren, navigeer naar **apparaat** en klik op **Configureren** naast de groep met **hoge beschikbaarheid**:

| High Availability | CONFIGURE  |
|-------------------|------------|
| Not Configured    | CONTIGUILE |
| 9                 |            |

Stap 2. Klik op de pagina Hoge beschikbaarheid op het vakje Primair apparaat:

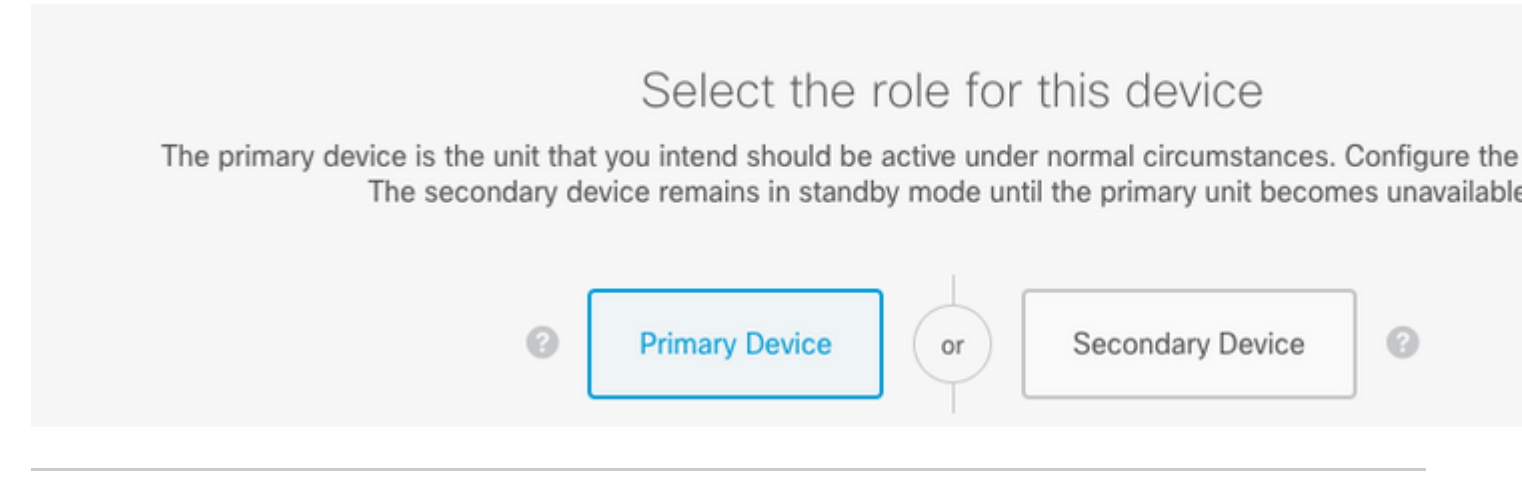

**Waarschuwing**: Zorg ervoor dat u de juiste eenheid als de **primaire** eenheid selecteert. Alle configuraties op de geselecteerde primaire eenheid worden gerepliceerd naar de geselecteerde secundaire FTD-eenheid. Als gevolg van replicatie kan de huidige configuratie op de secundaire eenheid worden **vervangen**.

Stap 3. Configureer de failover link en de instellingen van de state link:

In dit voorbeeld heeft de koppeling status dezelfde instellingen als de koppeling failover.

| FAILOVER LINK                                                                                                    | STATEFUL FAILOVER LINK                                                                                           |
|----------------------------------------------------------------------------------------------------|----------------------------------------------------------------------------------------------------|
| Interface                                                                                                    | Interface                                                                                                    |
| unnamed (Ethernet1/1) ~                                                                                                    | unnamed (Ethernet1/1)                                                                                            |
| Type <ul> <li>IPv4</li> <li>IPv6</li> </ul>                                                                                                    | Type IPv4 IPv6                                                                                                   |
| Primary IP                                                                                                    | Primary IP                                                                                                    |
| 1.1.1.1                                                                                                    | 1.1.1.1                                                                                                    |
| e.g. 192.168.10.1                                                                                                    | e.g. 192.168.11.1                                                                                                |
| Secondary IP                                                                                                    | Secondary IP                                                                                                    |
| 1.1.1.2                                                                                                    | 1.1.1.2                                                                                                    |
| e.g. 192.168.10.2                                                                                                    | e.g. 192.168.11.2                                                                                                |
| Netmask                                                                                                    | Netmask                                                                                                    |
| 255.255.255.252                                                                                                    | 255.255.255.252                                                                                                  |
| e.g. 255.255.255.0 or 24                                                                                                    | e.g. 255.255.255.0 or 24                                                                                         |
| IPSec Encryption Key (optional)<br>For security purposes, the encryption key will not be included in the configuration copied to the<br>clipboard when you activate HA.<br>You will need to manually enter the key when you configure HA on the peer device. | IMPORTANT<br>If you configure an IPsec encryption key with in<br>features, both devices will become active after |
|                                                                                                    |                                                                                                    |

#### Stap 4. Klik op Activeren HA

Stap 5. Kopieer de HA-configuratie naar het klembord op het bevestigingsbericht, om het op de Secundaire eenheid te plakken.

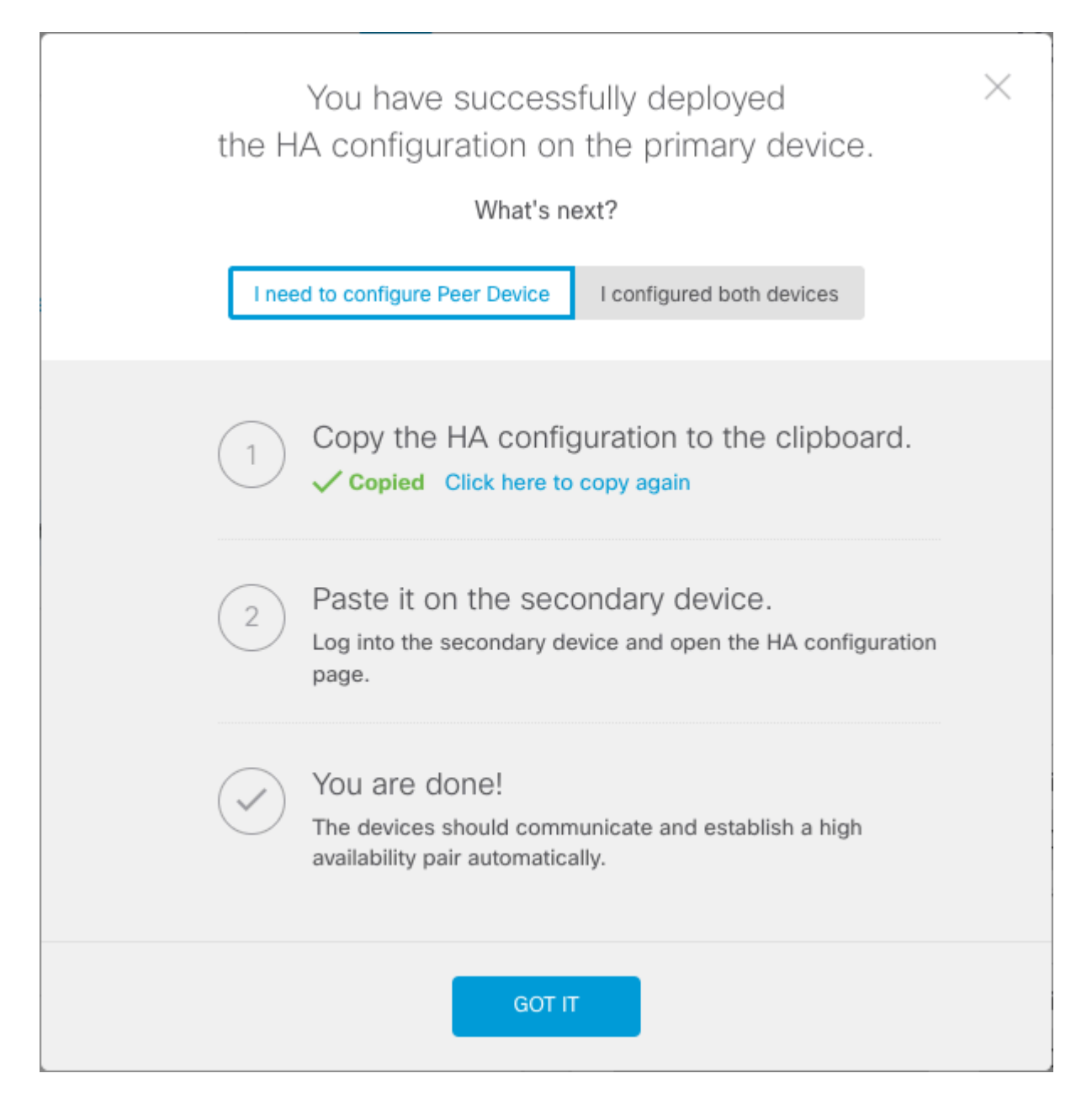

Het systeem implementeert de configuratie onmiddellijk op het apparaat. U hoeft geen implementatietaak te starten. Als u geen bericht ziet dat aangeeft dat uw configuratie is opgeslagen en de implementatie is gestart, scrolt u naar de bovenkant van de pagina om de foutmeldingen te zien.

De configuratie wordt ook naar het klembord gekopieerd. U kunt met deze kopie de secundaire eenheid snel configureren. Voor extra veiligheid is de coderingssleutel niet in het klembord-exemplaar opgenomen.

Op dit punt moet u op de pagina Hoge beschikbaarheid staan en moet uw apparaatstatus "Onderhandelen" zijn. De status moet overgaan naar Actief, zelfs voordat u de peer configureert. Deze moet verschijnen als Mislukt totdat u het configureert.

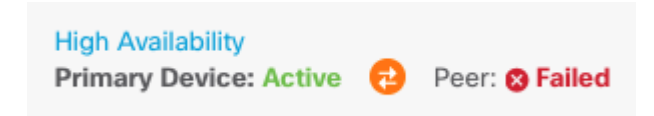

Hoge beschikbaarheid inschakelen voor Secure Firewall Device Manager in Secundaire eenheid

Nadat u het primaire apparaat voor actieve/stand-by hoge beschikbaarheid configureert, moet u vervolgens het secundaire apparaat configureren. Log in de FDM op dat apparaat en voer deze procedure uit.

Stap 1. Om FDM failover te configureren, navigeer naar **apparaat** en klik op **Configureren** naast de groep met **hoge beschikbaarheid**:

| High Availability 🕜 | CONFIGURE |
|---------------------|-----------|
| Not Configured      |           |

Stap 2. Klik op de pagina Hoge beschikbaarheid op het vakje Secundair apparaat:

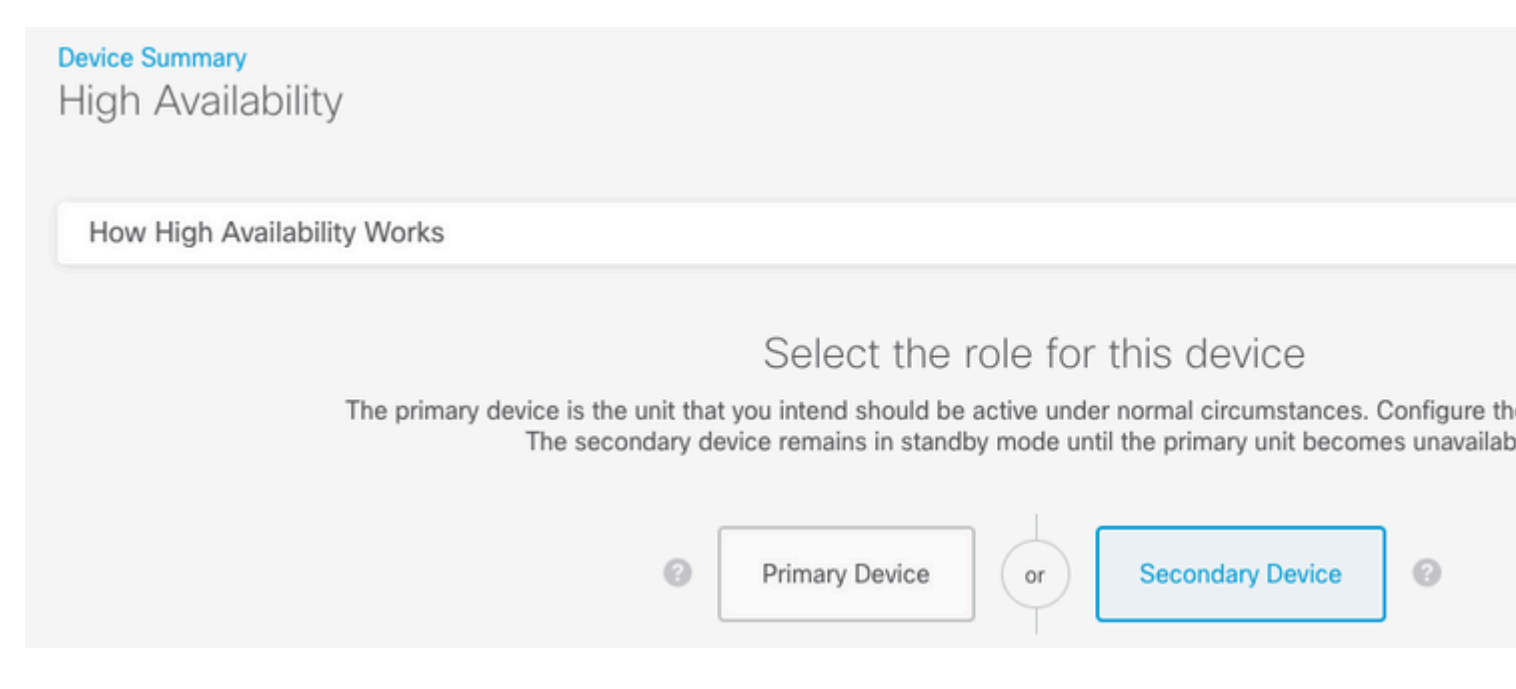

Stap 3. Kies een van de volgende opties:

- Gemakkelijk methodeâ€"Klik op de knopPlakken vanaf klembord, plak in de configuratie en klik op OK. Hiermee worden de velden met de juiste waarden bijgewerkt. Deze waarden kunt u vervolgens controleren.
- Handmatig methode: stel de failover en stateful failover links direct in. Voer exact dezelfde instellingen in voor het secundaire apparaat dat u op het primaire apparaat hebt ingevoerd.

| Paste Configuration from Clipb                                              | oard   | ×     |
|-----------------------------------------------------------------------------|--------|-------|
| Paste here Peer Device Configuration                                        |        |       |
| <pre>FAILOVER LINK CONFIGURATION ====================================</pre> |        | بار ا |
|                                                                             |        |       |
|                                                                             | CANCEL | ОК    |

Stap 4. Klik op HA activeren

Het systeem implementeert de configuratie onmiddellijk op het apparaat. U hoeft geen implementatietaak te starten. Als u geen bericht ziet dat aangeeft dat uw configuratie is opgeslagen en de implementatie is gestart, scrolt u naar de bovenkant van de pagina om de foutmeldingen te zien.

Nadat de configuratie is voltooid, krijgt u een bericht waarin staat dat u HA hebt geconfigureerd. Klik op Got It om het bericht te negeren.

Op dit punt, moet u op de pagina Hoge beschikbaarheid zijn, en uw apparatenstatus moet erop wijzen dat dit het secundaire apparaat is. Als de verbinding met het primaire apparaat succesvol was, synchroniseert het apparaat met het primaire, en uiteindelijk, moet de modus stand-by zijn en moet de peer actief zijn.

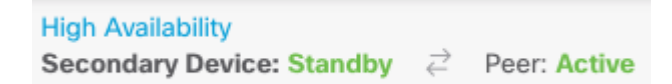

#### De configuratie van de interfaces voltooien

Stap 1. Om FDM-interfaces te configureren navigeer je naar **apparaat** en klik je op **Alle interfaces** weergeven:

| Interfaces                   |   |
|------------------------------|---|
| Connected<br>Enabled 2 of 17 |   |
| View All Interfaces          | > |
|                              |   |

Stap 2. Selecteer de instellingen voor interfaces en bewerk deze zoals in de afbeeldingen:

Ethernet 1/5 interface:

| Ethernet1/5<br>Edit Physical Interface                                                   | 0 ×         |  |
|------------------------------------------------------------------------------------------|-------------|--|
| Interface Name                                                                           | Mode Status |  |
| inside                                                                                   | Routed V    |  |
| Most features work with named interfaces only, although some require unnamed interfaces. |             |  |
| Description                                                                              |             |  |
|                                                                                          | 11.         |  |
| IPv4 Address IPv6 Address Advanced                                                       |             |  |
| Туре                                                                                     |             |  |
| Static 🖌                                                                                 |             |  |
| IP Address and Subnet Mask                                                               |             |  |
| 192.168.75.10 / 255.255.255.0                                                            |             |  |
| e.g. 192.168.5.15/17 or 192.168.5.15/255.255.128.0                                       |             |  |
| Standby IP Address and Subnet Mask                                                       |             |  |
| 192.168.75.11 / 255.255.255.0                                                            |             |  |
| e.g. 192.168.5.16                                                                        |             |  |
|                                                                                          | CANCEL      |  |

Ethernet 1/6 interface

## Ethernet1/6 Edit Physical Interface 0 $\times$ Interface Name Mode Status outside Routed Most features work with named interfaces only, although some require unnamed interfaces. Description IPv4 Address IPv6 Address Advanced Type Static IP Address and Subnet Mask 192.168.76.10 255.255.255.0 e.g. 192.168.5.15/17 or 192.168.5.15/255.255.128.0 Standby IP Address and Subnet Mask 255.255.255.0 192.168.76.11 e.g. 192.168.5.16 CANCEL ΟК

Stap 3. Nadat u de wijzigingen hebt geconfigureerd, klikt u op **Hangende wijzigingen** en **nu implementeren**.

## Taak 3. Controleer de hoge beschikbaarheid van FDM

Taakvereiste:

Controleer de instellingen voor hoge beschikbaarheid van de FDM GUI en van FDM CLI.

Oplossing:

#### Stap 1. Navigeer naar apparaat en controleer de instellingen voor hoge beschikbaarheid:

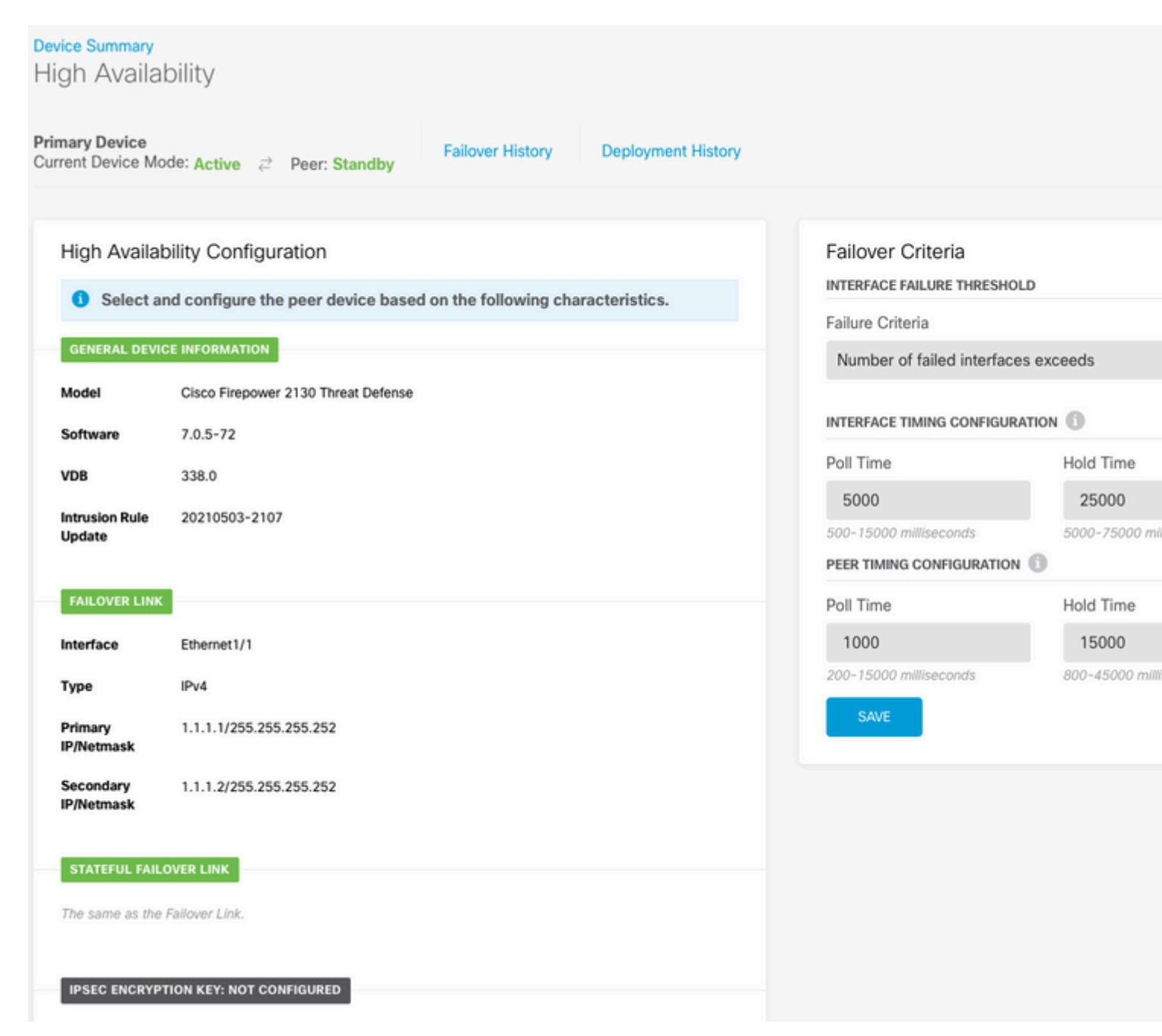

Stap 2. Verbind met de FDM Primaire Apparaat CLI met behulp van SSH en bevestig met de opdracht **hoge beschikbaarheid**:

> show high-availability config Failover On Failover unit Primary Failover LAN Interface: failover-link Ethernet1/1 (up) Reconnect timeout 0:00:00 Unit Poll frequency 1 seconds, holdtime 15 seconds Interface Poll frequency 5 seconds, holdtime 25 seconds Interface Policy 1 Monitored Interfaces 4 of 1293 maximum MAC Address Move Notification Interval not set failover replication http Version: Ours 9.16(4)200, Mate 9.16(4)200 Serial Number: Ours JAD231510ZT, Mate JAD2315110V Last Failover at: 00:01:29 UTC Jul 25 2023 This host: Primary - Active Active time: 4927 (sec) slot 0: FPR-2130 hw/sw rev (1.3/9.16(4)200) status (Up Sys) Interface diagnostic (0.0.0.0): Normal (Waiting) Interface eth2 (0.0.0.0): Link Down (Shutdown) Interface inside (192.168.75.10): No Link (Waiting) Interface outside (192.168.76.10): No Link (Waiting) slot 1: snort rev (1.0) status (up) slot 2: diskstatus rev (1.0) status (up) Other host: Secondary - Standby Ready Active time: 0 (sec) slot 0: FPR-2130 hw/sw rev (1.3/9.16(4)200) status (Up Sys) Interface diagnostic (0.0.0.0): Normal (Waiting) Interface eth2 (0.0.0.0): Link Down (Shutdown) Interface inside (192.168.75.11): No Link (Waiting) Interface outside (192.168.76.11): No Link (Waiting) slot 1: snort rev (1.0) status (up) slot 2: diskstatus rev (1.0) status (up) Stateful Failover Logical Update Statistics Link : failover-link Ethernet1/1 (up) Stateful Obj xmit xerr rcv rerr General sys cmd up time RPC services TCP conn UDP conn ARP tbl Xlate\_Timeout 0 IPv6 ND tbl VPN IKEv1 SA VPN IKEv1 P2 VPN IKEv2 SA VPN IKEv2 P2 VPN CTCP upd 0 VPN SDI upd VPN DHCP upd 0 SIP Session SIP Tx 0 SIP Pinhole 0 Route Session 0 Router ID User-Identity 1 CTS SGTNAME CTS PAC TrustSec-SXP 0 IPv6 Route STS Table Rule DB B-Sync 0 Rule DB P-Sync 0 Rule DB Delete 0 Logical Update Queue Information Max Cur Total Recv Q: Xmit Q: 

Stap 3. Doe dit ook met het Secundaire apparaat.

Stap 4. Bevestig de huidige staat met het bevel van de show failover staat:

```
> show failover state
                             Last Failure Reason
                                                      Date/Time
              State
This host -
              Primary
              Active
                             None
              Secondary
Other host -
                                                      00:01:45 UTC Jul 25 2023
              Standby Ready Comm Failure
====Configuration State===
       Sync Done
====Communication State===
       Mac set
```

Stap 5. Controleer de configuratie van de primaire eenheid met de show in werking stelt -in werking stellenconfiguratiefailover en toon in werking stellen-configuratieinterface:

```
> show running-config failover
failover
failover lan unit primary
failover lan interface failover-link Ethernet1/1
failover replication http
failover link failover-link Ethernet1/1
failover interface ip failover-link 1.1.1.1 255.255.255.252 standby 1.1.1.2
> show running-config interface
!
interface Ethernet1/1
description LAN/STATE Failover Interface
ipv6 enable
I
interface Ethernet1/2
shutdown
no nameif
no security-level
no ip address
!
interface Ethernet1/3
shutdown
no nameif
no security-level
no ip address
1
interface Ethernet1/4
shutdown
no nameif
no security-level
no ip address
I
interface Ethernet1/5
nameif inside
security-level 0
 ip address 192.168.75.10 255.255.255.0 standby 192.168.75.11
```

```
!
interface Ethernet1/6
nameif outside
security-level 0
ip address 192.168.76.10 255.255.255.0 standby 192.168.76.11
i
interface Ethernet1/7
shutdown
no nameif
no security-level
no ip address
!
interface Management1/1
management-only
nameif diagnostic
cts manual
 propagate sgt preserve-untag
 policy static sgt disabled trusted
security-level 0
no ip address
```

### Taak 4. De failover-rollen switches

Taakvereiste:

Switch vanuit de grafische interface van Secure Firewall Device Manager de failoverrollen van Primary/Active, Secondary/Standby naar Primary/Standby, Secondary/Active

**Oplossing:** 

Stap 1. Klik op apparaat

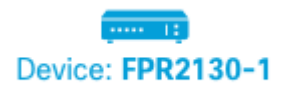

Stap 2. Klik op de link Hoge beschikbaarheid rechts in het apparaatoverzicht.

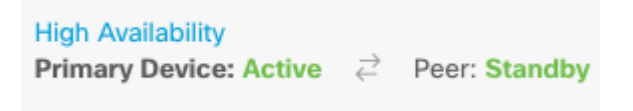

Stap 3. Van het tandwielpictogram ( ), kies Switch Mode.

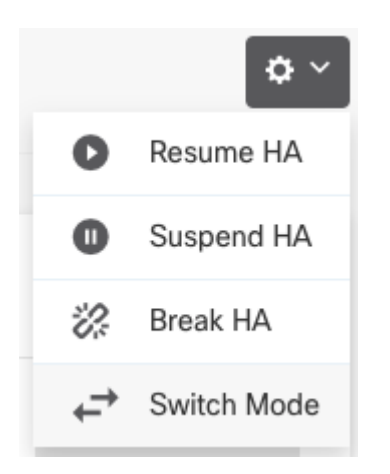

Stap 4. Lees het bevestigingsbericht en klik op OK.

| Make This Device the Standby                                                                              | y Peer                         | 8 × |
|----------------------------------------------------------------------------------------------------|--------------------------------|-----|
| This action might fail if the other device cannot be<br>Are you sure you want to make this device the sta | ecome active.<br>Indby device? |     |
|                                                                                                    | CANCEL                         | ОК  |

Het systeem forceert de failover zodat de actieve eenheid stand-by wordt en de standby-eenheid de nieuwe actieve eenheid wordt.

Stap 5. Controleer het resultaat zoals in de afbeelding:

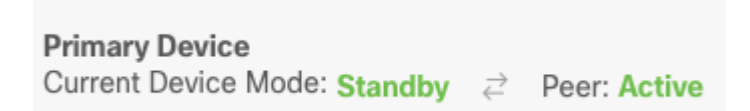

Stap 6. Het is ook mogelijk om te verifiëren met behulp van de koppeling failover historie en de CLIconsole pop-up moet de resultaten tonen:

| From State                               | To State    | Reason                    |
|------------------------------------------|-------------|---------------------------|
| 21:55:37 UTC Jul 20 2023<br>Not Detected | Disabled    | No Error                  |
| 00:00:43 UTC Jul 25 2023<br>Disabled     | Negotiation | Set by the config command |
| 00:01:28 UTC Jul 25 2023<br>Negotiation  | Just Active | No Active unit found      |

00:01:29 UTC Jul 25 2023 Just Active Active Drain No Active unit found 00:01:29 UTC Jul 25 2023 No Active unit found Active Drain Active Applying Config 00:01:29 UTC Jul 25 2023 Active Applying Config Active Config Applied No Active unit found 00:01:29 UTC Jul 25 2023 Active Config Applied Active No Active unit found 18:51:40 UTC Jul 25 2023 Active Standby Ready Set by the config command \_\_\_\_\_ PEER History Collected at 18:55:08 UTC Jul 25 2023 From State To State Reason 22:00:18 UTC Jul 24 2023 Not Detected Disabled No Error 00:52:08 UTC Jul 25 2023 Disabled Negotiation Set by the config command 00:52:10 UTC Jul 25 2023 Negotiation Cold Standby Detected an Active mate 00:52:11 UTC Jul 25 2023 Detected an Active mate Cold Standby App Sync 00:53:26 UTC Jul 25 2023 Sync Config Detected an Active mate App Sync 01:00:12 UTC Jul 25 2023 Sync Config Sync File System Detected an Active mate 01:00:12 UTC Jul 25 2023 Sync File System Bulk Sync Detected an Active mate 01:00:23 UTC Jul 25 2023 Bulk Sync Standby Ready Detected an Active mate 18:45:01 UTC Jul 25 2023 Standby Ready Just Active Other unit wants me Active 18:45:02 UTC Jul 25 2023 Just Active Active Drain Other unit wants me Active 18:45:02 UTC Jul 25 2023 Active Drain Active Applying Config Other unit wants me Active 18:45:02 UTC Jul 25 2023 Active Applying Config Active Config Applied Other unit wants me Active 18:45:02 UTC Jul 25 2023 Active Config Applied Active Other unit wants me Active 

Stap 7. Voer na de verificatie de primaire eenheid opnieuw in.

## Taak 5. Hoge beschikbaarheid opschorten of hervatten

U kunt een eenheid in een paar met hoge beschikbaarheid opschorten. Dit is nuttig wanneer:

- Beide eenheden bevinden zich in een actief-actieve situatie en het verhelpen van de communicatie via de failover-link lost het probleem niet op.
- U wilt problemen oplossen met een actieve of stand-by unit en wilt niet dat de eenheden gedurende die tijd failliet gaan.
- U wilt failover voorkomen tijdens het installeren van een software upgrade op het stand-by apparaat.

Het belangrijkste verschil tussen het opschorten van HA en het breken van HA is dat op een opgeschort HA apparaat, de hoge beschikbaarheid configuratie wordt behouden. Wanneer u HA breekt, wordt de configuratie gewist. Zo hebt u de optie om HA op een opgeschort systeem te hervatten, dat de bestaande configuratie toelaat en de twee apparaten weer als failover-paar laat functioneren.

Taakvereiste:

Schakel de grafische interface van Secure Firewall Device Manager uit om de primaire eenheid te onderbreken en de hoge beschikbaarheid op dezelfde eenheid te hervatten.

Oplossing:

Stap 1. Klik op Apparaat.

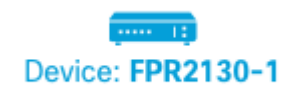

Stap 2. Klik op de link Hoge beschikbaarheid rechts in het apparaatoverzicht.

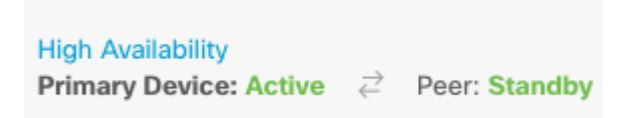

Stap 3. Van het tandwielpictogram (\*), kies Suspend HA.

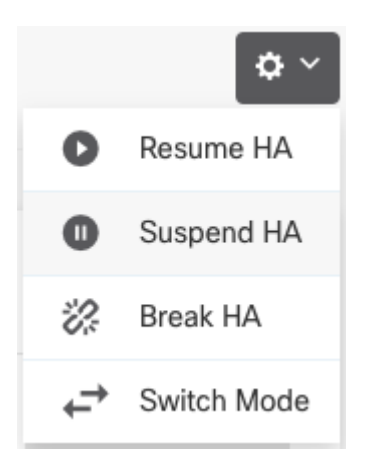

Stap 4. Lees het bevestigingsbericht en klik op OK.

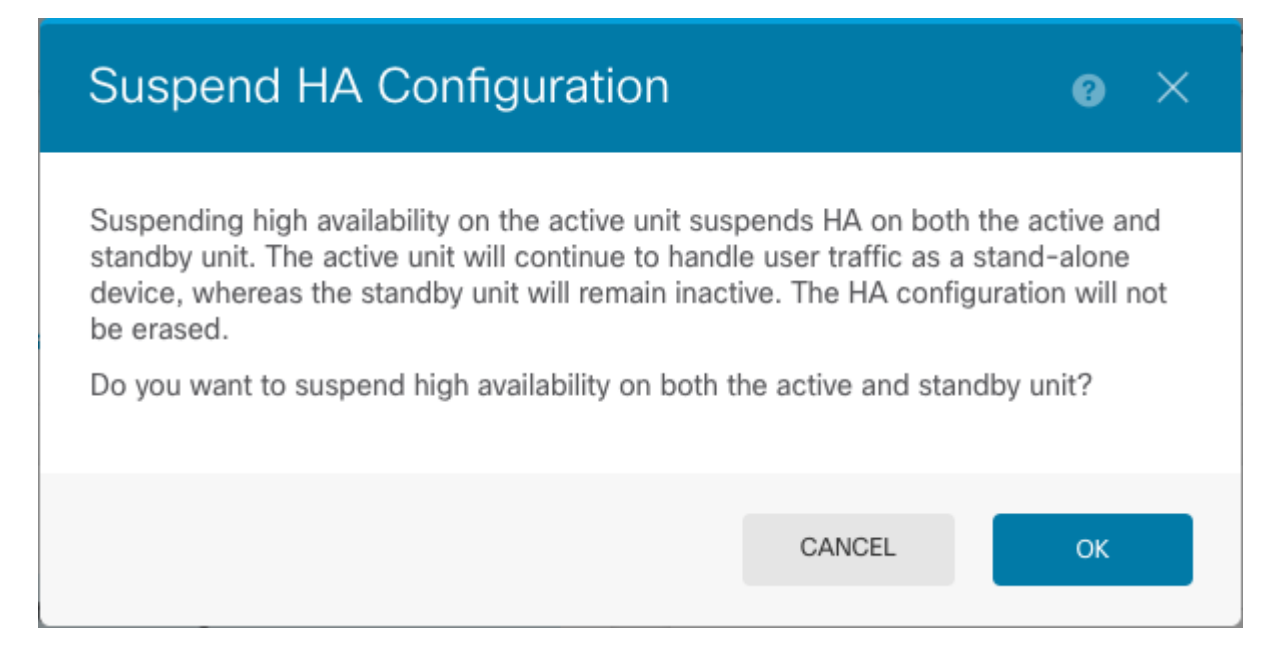

Stap 5. Controleer het resultaat zoals in de afbeelding:

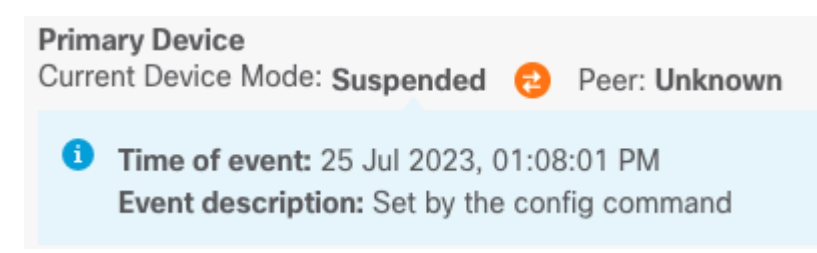

Stap 6. Hervatten van de HA, vanaf het tandwielpictogram (🏶), kies Hervat HA.

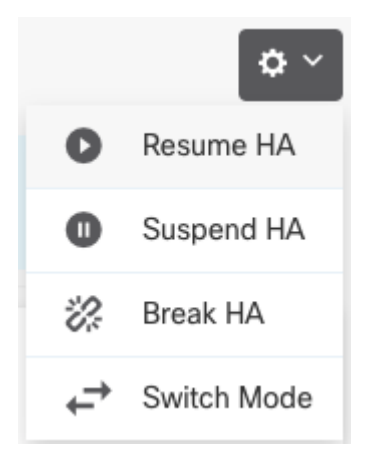

Stap 7. Lees het bevestigingsbericht en klik op OK.

| Resume HA Configuration                          |                      | 0 × |
|--------------------------------------------------|----------------------|-----|
| Are you sure you want to resume the high availab | ility configuration? |     |
|                                                  | CANCEL               | ОК  |

Stap 5. Controleer het resultaat zoals in de afbeelding:

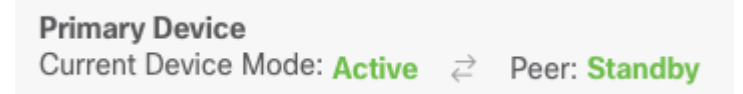

## Taak 6. Brekende hoge beschikbaarheid

Als u niet langer wilt dat de twee apparaten functioneren als een paar met hoge beschikbaarheid, kunt u de HA-configuratie breken. Wanneer u HA breekt, wordt elk apparaat een standalone apparaat. Hun configuraties moeten als volgt worden gewijzigd:

- Het actieve apparaat behoudt de volledige configuratie zoals het is voorafgaand aan de breuk, met de HA-configuratie verwijderd.
- Het standby-apparaat heeft alle interfaceconfiguraties verwijderd naast de HA-configuratie. Alle fysieke interfaces zijn uitgeschakeld, hoewel subinterfaces niet zijn uitgeschakeld. De beheerinterface blijft actief, zodat u zich bij het apparaat kunt aanmelden en het opnieuw kunt configureren.

Taakvereiste:

Breek het paar Hoge Beschikbaarheid via de grafische interface van Secure Firewall Device Manager.

Oplossing:

Stap 1. Klik op Apparaat.

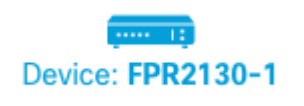

Stap 2. Klik op de link Hoge beschikbaarheid rechts in het apparaatoverzicht.

Stap 3. Van het tandwielpictogram (🏧), kies **Break HA**.

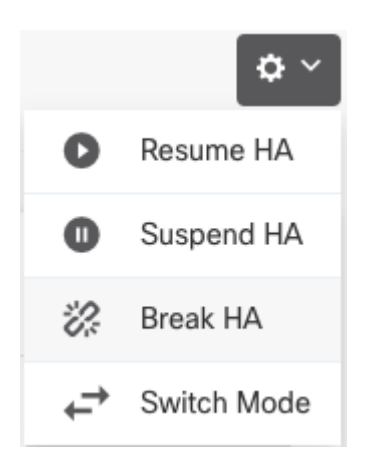

Stap 4. Lees het bevestigingsbericht, beslis of u de optie wilt selecteren om interfaces uit te schakelen en klik op **Onderbreken**.

U moet de optie selecteren om interfaces uit te schakelen als u HA uit de standby-eenheid breekt.

Het systeem implementeert onmiddellijk uw wijzigingen op zowel dit apparaat als het peer-apparaat (indien mogelijk). Het kan een paar minuten duren voor de implementatie op elk apparaat is voltooid en voor elk apparaat om onafhankelijk te worden.

| Confirm Break HA 💿 🗙                                                                                                    |  |
|----------------------------------------------------------------------------------------------------|--|
| Deployment might require the restart of inspection engines, which will result in a momentary traffic loss.                                                                                                    |  |
| Are you sure you want to break the HA configuration?<br>When you break HA from the active unit, the HA configuration is cleared on both the active and standby unit, and the interfaces on the standby unit are disabled. When you break HA from the standby unit (which must be in the suspended state), the HA configuration is removed from that unit and interfaces must be disabled.<br>Disable interfaces on this unit. |  |
| CANCEL BREAK                                                                                                    |  |

#### Stap 5. Controleer het resultaat zoals in de afbeelding:

| High Availability 🕜 | CONFIGURE |
|---------------------|-----------|
| Not Configured      | CONFIGURE |
| 0                   |           |

## Gerelateerde informatie

• Alle versies van de configuratiehandleiding voor Cisco Secure Firewall Device Manager zijn hier te vinden

 $\underline{https://www.cisco.com/c/en/us/support/security/firepower-ngfw/products-installation-and-configuration-guides-list.html}$ 

• Cisco Global Technical Assistance Center (TAC) raadt deze visuele handleiding ten zeerste aan voor diepgaande praktische kennis over Cisco Firepower Security Technologies van de volgende generatie:

https://www.ciscopress.com/store/cisco-firepower-threat-defense-ftd-configuration-and-9781587144806

• TechNotes voor alle configuratie en probleemoplossing die betrekking hebben op de FirePOWERtechnologieën

https://www.cisco.com/c/en/us/support/security/defense-center/series.html

• <u>Technische ondersteuning en documentatie – Cisco Systems</u>

#### Over deze vertaling

Cisco heeft dit document vertaald via een combinatie van machine- en menselijke technologie om onze gebruikers wereldwijd ondersteuningscontent te bieden in hun eigen taal. Houd er rekening mee dat zelfs de beste machinevertaling niet net zo nauwkeurig is als die van een professionele vertaler. Cisco Systems, Inc. is niet aansprakelijk voor de nauwkeurigheid van deze vertalingen en raadt aan altijd het oorspronkelijke Engelstalige document (link) te raadplegen.